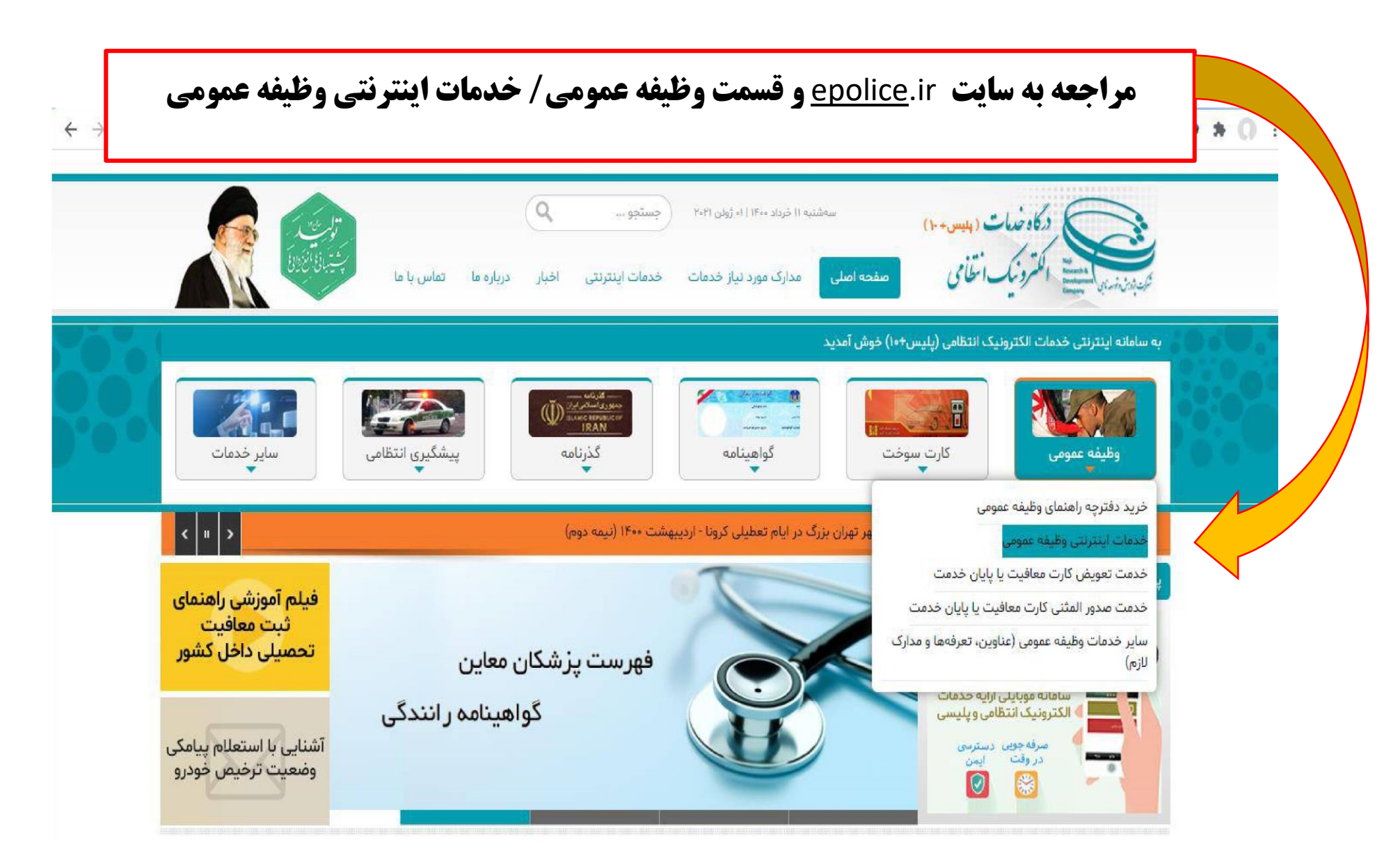

نام کاربری: شماره ملی کلمه عبور: کدسخا

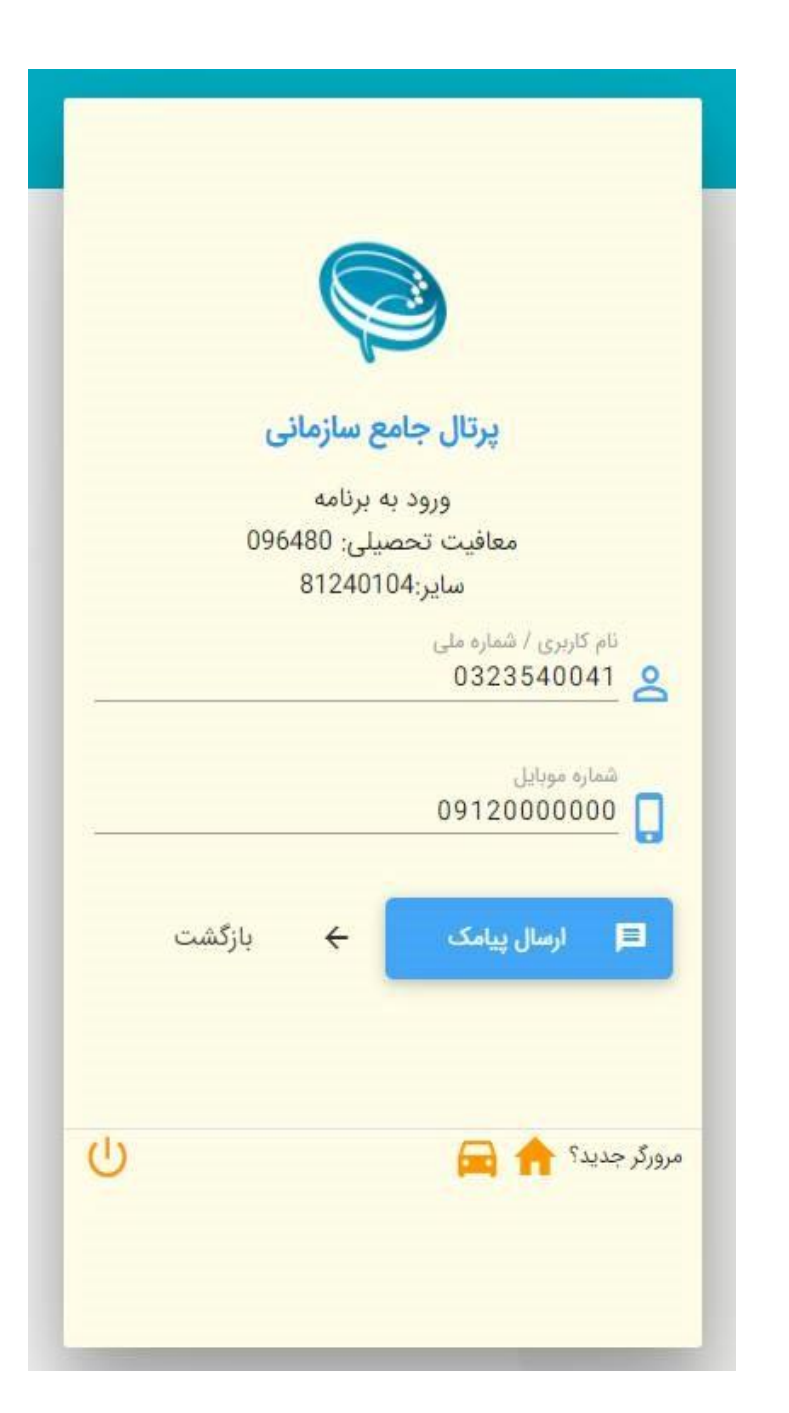

#### پس از ورود به سامانه انتخاب گزینه ثبت درخواست **67** 🔒 🕐 🛈 Ċ 😑 ثبت درخواست . هزاد بيگيناه (4490094914) ۲ بخش جستجو وظيفه عموه سيفاله نام پدر بیگیناہ نام خانوادگی نام درخواس يهزاد 🛃 ثبت درخواست کد ملی وضعيت مشمول 1369/05/10 تاريخ تولد 4490094914 معاقيت تحصيلى 🕋 کارتابل درخواست ها + خدمات الكترونيك Ē (F \* A 10913 10119 فهرست درخواست ها وضعيت ها پروژه ها مشاهده و بررسی ويرايش عمليات زمان ایجاد 🗸 وضعيت درخواست نوع درخواست شماره درخواست ... 🗘 وضعیت ها 💿 مشاهده و بررسی 1394/06/28-14:44 صدور معافيت معافيت تحصيلى دانشجويي داخلي 411382398 ... 1393/09/13-12:00 410748581 به وضعیت ها 💿 مشاهده و بررسی ترخيص از خدمت-ساير موارد اعزام 🗘 وضعیت ها 💿 مشاهده و بررسی ... 1390/09/12-20:19 اتمام معافيت معافيت تحصيلي دانشجويي داخلي 47513534 🕞 وضعیت ها 🕢 مشاهده و بررسی ... 1389/01/19-09:00 اتمام معافيت معافيت تحصيلي دانشجويي داخلي 45763303 💿 مشاهده و بررسی ... () وضعیت ها 1387/06/20-10:20 44074696 اتمام معافيت معافيت تحصيلي دانشجويي داخلي يطر در صفحه 10 1-10 از 5 C asia > >1 1< < ¥ pig + افزودن معافيت تحصيلي دانشجويي داخلي معافیت تحصیلی دانشجویی خارج از کشور د بازگشت به : Ctrl + Snirt + Backspace اج: تمادش ز هما Enter انتخاب گزینه معافیت تحصیلی دانشجویی داخلی و افزودن

| <ul> <li>باش معینوا</li> <li>باش معینوا</li> <li>دو مورد می ایند می ایند ایند می ایند ایند می ایند ایند می ایند ایند می ایند ایند می ایند ایند می ایند ایند می ایند ایند ایند می ایند ایند می ایند ایند ایند ایند ایند ایند ایند این</li></ul>                                                                                                    |                             |              |                                                                                                    |                                |                                            |   |
|----------------------------------------------------------------------------------------------------|-----------------------------|--------------|----------------------------------------------------------------------------------------------------|--------------------------------|--------------------------------------------|---|
| <ul> <li>نوم معدونها مو شود.</li> <li>نوم معدونها مقاسله روم (20%) انتها روم (20%) انتها روم واند مس اذ النقال روم المع مع نود.</li> <li>نها معدونها معدونها معدونها معال انتقال روباعت معالمي داخل كفور مي واند مس از ثب تهم.</li> <li>نها معدونها معال انتقال روباعت معالمي داخل كفور مي واند مس از ثب تهم.</li> <li>نها معدونها معال انتقال روباعت معالمي داخل كفور مي واند مس از ثب تهم.</li> <li>نها معدونها معال انتقال روباعت معالمي داخل كفور مي واند مس از ثب تهم.</li> <li>نها معدونها معال انتقال روباعت معالمي داخل تقول روباع واند مي المعال انتقال روباعت معالمي داخل تقول روباعي از ثبت المعال انتقال روباع واند مي المعال انتقال مع البرت 2013.</li> <li>نها معدون معالم مي بالمحد (ماله مي بالمحد (10) معالي معالي تحميل انتقال روباعت المعالي واند معالم المي بالمحد العلامات واران خود (اوران فن)</li> <li>نها معدون معالم مي بالمد اعلامات واران معاليت تحميلي نمي بالمد اعلام مي وارد مي واند مي معدون المي مي المد اعلام مي المد اعلام مي المد اعلام معالي المي المي المي المي المي المي المي ا</li></ul>                                                                                                    |                             | ×            | رعايت شرايط ڏيل جهت ثبت درخواست معافيت تحصيلي دانشجويي الزامي مي باشد                                                                                                    |                                | بخش جستجو                                  | ~ |
| <ul> <li>لد على 28522141</li> <li>لد على 28522141</li> <li>لعتقائل درياف عافيت تحصلي ذائل كفور عن توانند پس از ثبت عالى .</li> <li>درخوانس بد ذائلگاه معل ثبت نام مراجعه نمايد.</li> <li>درخوانس بد از شگاه معل ثبت نام مراجعه نمايد.</li> <li>درخوانس بد از شگاه معل ثبت نام مراجعه نمايد.</li> <li>درخوانس بد از شگاه معل ثبت نام مواند موان دو معاكم ثبت اطلاعات فراعی المالات موان دو معاكم ثبت اطلاعات فراع.</li> <li>درخوانس بد از شگاه معل ثبت تحصلي ذائل مقاون دو معاكم ثبت اطلاعات فراع.</li> <li>درخوانس بد روم دو داش شراط المال موان در دوم معافيت تحصلي دائل أموزي خود را ويرايش المالات المالات المالية المالات المالات المالات المالات المالات المالات المالات المالات المالات المالات المالات المالات المالات المالات المالات المالات المالات المالات المالات المالات المالات المالت المالات المالت المالات المالات المالات المالات المالات المالات المالات المالات المالات المالات المالات المالات المالية المالات المالية المالات المالية المالات المالات المالية المالات المالية المالات المالية المالية الماليية المالية المالية المالية الماليية المالية المالية ال</li></ul>                                                                                                    | حميدرضا                     | 🔺            | اينترنتي و شماره شناسايي دوم (cvv2) انجام مي شود.<br>3-مدت زمان انتقال درخواست ها به سازمان وظيفه عمومي ناجا حداقل48                                                                                                    | محمدرضا                        | نام                                        | ^ |
| <ul> <li>و-تاریخ اشام نخصیل دانش آموزی در ستاده می بایست ۲۰۰۱ دو تا<br/>منتقاعیند.</li> <li>منتقاعیان دارای عداقیت تحصیلی دانش آموزی دو متاکم ثبت اطلاعات فراعت<br/>نمایند.</li> <li>منتقاعی دانش آموزی خود را ویرایش<br/>نمایند.</li> <li>منتقاعی دانش آموزی خود را ویرایش<br/>نمایند.</li> <li>منتقاعی دانش آموزی خود را ویرایش مناهده و ایرایش مناهده و برسی مستندات مربوطه خواهد بود<br/>بدیه از انتقال درخواست بو<br/>مینو در خواست می<br/>باید.</li> <li>مینو در خواست می<br/>مینو در خواست می<br/>باید.</li> <li>مینو در خواست می<br/>مینو در خواست می<br/>مینو در خواست می<br/>مینو در خواست می<br/>مینو در خواست می<br/>مینو در خواست می<br/>مینو در خواست می<br/>مینو در خواست می<br/>مینو در خواست می<br/>مینو در خواست می<br/>مینو در خواست می<br/>مینو در خواست در مورد تاید می خواهد بود.</li> <li>مینو در خواست می<br/>مینو در خواست می<br/>میز در خواست می<br/>مینو در خواست می<br/>مینو در خواست می<br/>مینو در خواست می<br/>مینو در خواست می<br/>مینو در خواست می<br/>مینو در خواست می<br/>میزو در خواست می<br/>میزو در خوا</li></ul> | <b>تمول</b> معافیت تحصیلی   | وضعيت من     | ساعت ( دو روزکاري) مي باشد.<br>4-متقاضيان دريافت معافيت تحصيلي داخل کشور مي توانند پس از ثبت<br>درخواست به دانشگاه محل ثبت نام مراجعه نمايند.                                                                                                    | 1451232985                     | کد ملی                                     |   |
| فهرست درخواست ها<br>شماره درخواست ها<br>شماره درخواست قرع درخواست ها<br>معده شخص دانشجو و مسئول مربوطه در دانشگاه خواهد بود.<br>412572031<br>معده شخص دانشجوی داخل<br>معده شخص دانشجوی داخل<br>معده شخص دانشجوی داخل<br>معده شخص دانشجوی داخل<br>معده شخص دانشجوی داخل<br>معده شخص دانشجوی داخل<br>معده شخص دانشجوی داخل<br>معده شخص دانشجوی داخل<br>معده شخص دانشجوی داخل<br>معده شخص دانشجوی داخل<br>معده خواست تحصیلی دانش آموزی داخل<br>معده معده در سامانه، در صورت تمایل می<br>معنه فی معده در سامانه، در صورت تمایل می                                                                                                    | 1500 State Instantion       |              | 5-تاريخ اتمام تحصيل دانش اموزان در سامانه مي بايست 17/03 – 21/05 و يا<br>30/10 سال فراغت از تحصيل ثبت گردد.<br>6-متقاضيان داراي معافيت تحصيلي دانش آموزي در هنگام ثبت اطلاعات فراغت<br>از تحصيل در صورت نياز مي توانند مقطع تحصيلي دانش آموزي خود را ويرايش<br>نمايند.<br>7-مجوز ثبت نام موقت در حكم معافيت تحصيلي نمي باشد. اعلام نظر قطعي<br>بعد از انتقال درخواست به وظيفه عمومي و بررسي مستندات مربوطه خواهد بود.<br>بديهي است در صورت داشتن شرايط، اصل معافيت تحصيلي صادر خواهد شد و<br>بديهي است در صورت داشتن شرايط، اصل معافيت تحصيلي صادر خواهد شد و<br>در صورت عدم دريافت معافيت تحصيلي در مدت ترم جاري، ضروري است ضمن<br>خودداري از ثبت نام دانشجو در ترم آينده مراتب به معاونت وظيفه عمومي محل<br>استقرار دانشگاه اطلاع رساني گردد. |                                |                                            | ~ |
| متماره درخواست نوع درخواست نوع درخواست معادیت دصیلي در زمان مقرر، به ميان مشاهده و بررسی پروژه ها وضعیت ها معده معادیت تحصیلي در زمان مقرر، به عهده است معادیت تحصیلي در زمان مقرر، به عهده است معادیت تحصیلي در زمان مقرر، به معادیت تحصیلي در زمان مقرر، به معادیت تحصیلي در زمان مقرر، به معادیت تحصیلي در زمان مقرر، به معادیت تحصیلي در زمان مقرر، به معاده بود.<br>412572031 معادیت تحصیلي دانشجويي داخله معادي در ثبت اطلاعات و تسريع در ارسال آن همواره مورد تاکيد مي باشد معاديت معاده و بررسی و معاده و بررسی و معادو معاده معاديت تحصيلي دانشجويي داخله معاديت در ثبت اطلاعات و تسريع در ارسال آن همواره مورد تاکيد مي باشد معاده بيرسی معاهده و بررسی و معاده و بررسی معاده معاده بعن ها معاده معاده بود.<br>411768715 معادیت تحصيلي دانش آموزي دام ارسال اطلاعات غير صحيح جدا خودداري لذا تبعات آن به عهده اين معاده و بررسی معاده و بررسی و معاده و بررسی و معیت ها معاده و بررسی معاده و بررسی و معیت ها معاده و برسی معاده و بررسی معاده و بررسی و معیت ها معاده و برسی معاده و برسی معاده و برسی معاده و برسی معاده و برسی معاده و برسی معاده و بررسی و معیت ها معاده و برسی معاده و برسی معاده و برسی معاده و برسی معاده و برسی معاده و برسی معاده و برسی معاده و برسی معاده و برسی معاده و برسی معاده و برسی معاده و برسی معاده و برسی معاده و برسی معاده و برسی معاده و برسی معاده و برسی معاده و برسی معاده و برسی معاده و برسی معاد<br>معنده في معاده و برسی معاده و برد معاده و برد و بر معاده و برسی معاده و برسی معاده و برسی معاده و برسی معاده و برسی معاده و برسی معاده و برد و برد و برسی معاده و برسی معاده و برد و برد و برسی معاده و برد و برد و برسی معاده و برد و برسی معاده و برد و برد و برد و برد و برد و برد و برد و برد و برد و برد و برد و برد و برد و برد و برد و برد و برد و برد<br>و معاده و برد و برد و برد و برد و برد و برد و برد و برد و برد و برد و برد و برد و برد و برد و برد و برد و برد و برد و برد و برد و برد و برد و برد و برد و برد و<br>و معاده و برد و برد و برد و برد و برد و برد و برد و برد و برد و برد و برد و برد و برد و برد و برد و برد و برد و برد و برد و برد و برد و برد و برد و برد و برد و برد و برد و برد و برد و برد و برد و برد و برد و برد و برد و برد و برد و بر                                                                                                    |                             |              | 8-تعرفه * درخواست صدور معافيت تحصيلي داخل كشور" 61،950 ريال مي<br>باشد.                                                                                                    | له د                           | فهرست درخواست                              |   |
| عده شخص دانشجوی داخلہ<br>412572031 معاقبت تحصیلی دانشجوی داخلہ<br>412572031 معاقبت تحصیلی دانش آموزی داخلہ<br>412572031 معاقبت تحصیلی دانش آموزی داخلہ الرابال اطلاعات فیر صحیح جدا خودداری لذا تبعات آن به عهده این معاهده و برسی معاهده و برسی معاهد معاهده و برسی معاهده و برسی معاهده و برسی معاهده و برسی معاهده و برسی معاهد و برسی معاهده و برسی معاهده و برسی معاهده و برسی معاهده و برسی معاهده و برسی معاهده و برسی معاهده و برسی معاهده و برسی معاهده و برسی معاهده و برسی معاهده و برسی معاهده و برسی معاهده و برسی معاهده و برسی معاهده و برسی و معاهد و برسی معاهده و برسی معاهده و برسی معاه و برسی معاهده و برسی معاهده و برسی معاهده و برسی معاهده و برسی معاه و برسی و به و برسی و به و برسی و به و برسی معاهده و برسی و به و برسی و به و برسی و به و برسی و به و برسی و به و برسی و به و برسی و به و برسی و به و به به به به به به به به به به به به به                                                                                                    | ه و بررسی دروژه ها وضعیت ها | ویرایش مشاهد | 9-مسئوليت و تبعات ناشي از عدم درخواست معافيت تحصيلي در زمان مقرر، به                                                                                                    | توع درخواست                    | تماره درخواست                              | 5 |
| 411768715 معافیت تحصیلی دانش آموزی دام بنابراین از آرسال اطلاعات غیر صحیح جدا خودداری لذا تبعات آن به عهده این<br>سازمان نخواهد بود.<br><u>صفح کی 11 از 2</u>  < < > 11 در صورت عدم تائید درخواست ثبت شده در سامانه، در صورت تمایل می                                                                                                    | مشاهده و بررسی              | 0            | عهده شخص دانشجو و مسئول مربوطه در دانشگاه خواهد بود.<br>10-دقت در ثبت اطلاعات و تبسیع در ارسال آن همواره مورد تاکید می باشد                                                                                                    | معافيت تحصيلي دانشجويي داخل    | 41257203                                   |   |
| منصف C از 2   < > 11-در صورت عدم تائید درخواست ثبت شده در سامانه، در صورت تمایل می<br>تواند دخواست توجه عدم صدم معافرت توجه از مثبت نمایند تا دخواست                                                                                                    | مشاهده و بررسی 🤄 وضعیت ها   | Θ            | بنابراین از ارسال اطلاعات غیر صحیح جدا خودداری لذا تبعات آن به عهده این<br>سازمان نخواهد بود.                                                                                                    | معافیت تحصیلی دانش آموزی داخ   | 41176871                                   | 5 |
| کې درخاست<br>کې درخاست<br>Q معافیت تحصیلی دانشجویی داخلی<br>12-فیلم آموزشي نحوه ثبت درخواست معافیت تحصیلي دانشجویان در سایت<br>police.ir بارگذاری گردیده است.                                                                                                    |                             |              | 11-در صورت عدم تائید درخواست ثبت شده در سامانه، در صورت تمایل مي<br>توانید درخواست توجیه عدم صدور معافیت تحصیلي ثبت نمایید تا درخواست<br>شما توسط کارشناسان سازمان وظیفه عمومي بررسي گردد.<br>12-فیلم آموزشي نحوه ثبت درخواست معافیت تحصیلي دانشجویان در سایت<br>police.ir بارگذاري گردیده است.                                                                                                    | 1-10 از 2 🛛 🕹 کا ۱-10 از 2 👌 ک | صفحه_ C<br>برج درخواست<br>۹٫ معافیت تحصیلی |   |
| 13-ديمورت ثبت اطلاعات نامعتبر،معافيت تحصيلي لغو و معافيت تحصيلي<br>Enter : جستجو F1 : راهتما صادره ابطال امكان ادامه تحصيل وجود نخواهد داشت. ▼<br>حوابط و بغرات را مطالعه كردم                                                                                                    |                             |              | 13-در صورت ثبت اطلاعات نامعتبر،معافیت تحصیلي لغو و معافیت تحصیلي<br>صادره ابطال امکان ادامه تحصیل وجود نخواهد داشت.<br>V ضواط و مدرات را مطالعه کردم                                                                                                    | F8 : نمایش همه F1 : راهنما     | Enter : جستجو                              |   |

| ሀ 🕶 希 🕐 🛈 |                                                               |                                                                                   | $\frown$                                                                             | ≡                                 |
|-----------|---------------------------------------------------------------|-----------------------------------------------------------------------------------|--------------------------------------------------------------------------------------|-----------------------------------|
| مشاهده    | <ul> <li>3</li> <li>درخواست معافیت تحصیلی دانشجویی</li> </ul> | 2                                                                                 | ا<br>مشخصات فردی                                                                     |                                   |
| L .       | مشخصات فردی می باشد.                                          | ش اول که مربوط به ه                                                               | 451232985 تکمیل بخ                                                                   | کد ملی                            |
|           | ي <del>مدور</del> ارديين                                      | اردین                                                                             | ان (۱۵،۵۰ میں بولد<br>ول(*نام فایل تصویر حتما باید باصروف لاتین باشد*)<br>أو picture | تمویر مشمو<br>تصویر مشمو          |
| •         | گروه خون *<br>*                                               | رنگ مو *                                                                          |                                                                                      | رنگ چشم *                         |
| v         | مليت*<br>ايرانی ▼                                             | وضعیت تاهل*<br>مجرد<br>معلی(قرد جدا شده از همسر(احتمالا دارای فرزند))<br>وزن<br>0 |                                                                                      | مذهب*<br><b>شيعه</b><br>قد*<br>0  |
|           | ينش <b>*</b>                                                  | شەرستان*<br><b>Q</b>                                                              |                                                                                      | استان *<br>Q                      |
|           | خيابان اصلى *                                                 | کد پستی*                                                                          |                                                                                      | شپر / دهستان <b>*</b><br><b>Q</b> |
|           | کوچه فرعی                                                     | کوچه اصلی                                                                         |                                                                                      | خيابان فرعى                       |
|           | تلفن ثابت                                                     | طبقه/واحد                                                                         |                                                                                      | پلاک*                             |
|           |                                                               | تلفن همراه *                                                                      | کی                                                                                   | يست الكترونيا                     |
|           |                                                               |                                                                                   |                                                                                      | 🗸 ادامه                           |

درصورت ثبت نشدن اطلاعات اتمام معافیت تحصیلی مقطع قبل با توجه به اطلاعات نامه اتمام معافیت که از محل تحصیل قبلی دریافت کردید این بخش را تکمیل کنید.

| <b>)</b>                            | <b>@</b> | 2                               |                                                               | 0                                              | 0 -    |
|-------------------------------------|----------|---------------------------------|---------------------------------------------------------------|------------------------------------------------|--------|
| مشخه                                | مات فردی | اطلاعات تحصيلى                  | درخواست معافیت تحصیلی دانشجویی                                | مشاهد                                          | مشاهده |
| فواست معافيت تحصيا                  | لى       |                                 |                                                               |                                                |        |
|                                     |          |                                 |                                                               |                                                |        |
| ماره معافيت تحصيلي                  |          | مقطع تحصيلي                     | دانشگاهی محل تحصیل                                            | <b>صيل</b> دانشگاه شهيد بهشتي                  |        |
| ىارە معافيت تحصيلي<br>نور محل تحصيل | ايران    | مقطع تحصیلی<br>تاریخ شروع تحصیل | دانشگاهی محل تحصیل<br>1394/06/14 تاریخ پایان معافیت<br>تحصیلي | صيل دانشگاه شهيد بهشتي<br>ان معافيت 1400/06/31 |        |

|                         |                                              | ۹                                                             |
|-------------------------|----------------------------------------------|---------------------------------------------------------------|
| شماره نامه اتمام تحصيل* | تاريخ نامه اتمام تحصيل *<br>روز / ماه / سالي | اریخ اتدام تحصیل *<br>روز / ماه / سال 🖬<br>تقطع اتدام تحصیل * |
| شماره نامه اتمام تحصیل* | روز / ماه / سال                              | وز / ماہ / سال 🖬<br>نظع شام تحصیل *<br>Q                      |

## ثبت اطلاعات رشته و مقطع قبولی

توجه شود تاریخ شروع به تحصیل برای نیمسال اول:۱/۷/(سال تحصیلی) و نیمسال دوم: ۱/۱۰/(سال تحصیلی)

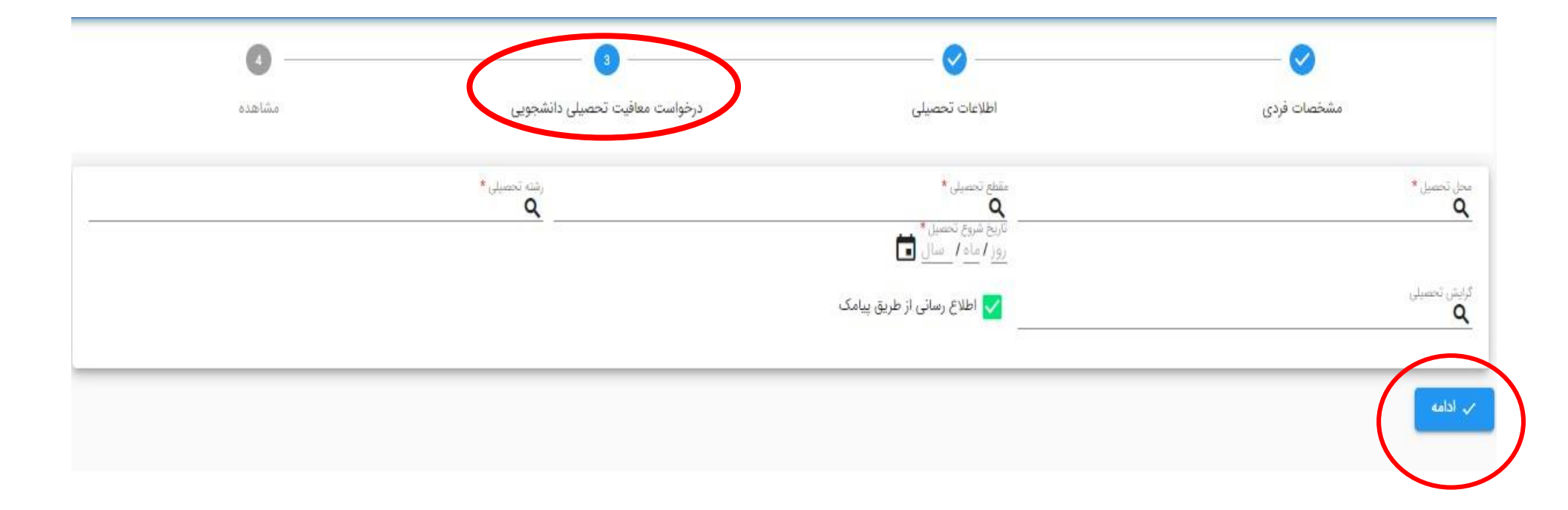

# مطالعه دقیق اطلاعات وارد شد و اطمینان از صحت اطلاعات سپس (تائید کاربر ثبت )

| × |                               |                        |                                    |                                                                           |
|---|-------------------------------|------------------------|------------------------------------|---------------------------------------------------------------------------|
| • | ايران                         | كشور محل تحصيل         | دانشگاه ازاد اسلامي-واحدچالوس      | محل تحصيل                                                                 |
|   | 1398/06/30                    | تاريخ اتمام تحصيل      | 1393/11/25                         | تاريخ شروع تحصيل                                                          |
|   |                               | تاريخ نامه اتمام تحصيل |                                    | شماره نامه اتمام تحصيل                                                    |
|   | انصرا <mark>ف از</mark> تحصیل | وضعيت اتمام تحصيل      | خير                                | غيرحضوري                                                                  |
|   |                               |                        |                                    |                                                                           |
|   | ^                             |                        |                                    | درخواست معافيت تحصيلى                                                     |
|   | ايران                         | كشور محل تحصيل         | دانشگاه آزاداسلامي واحد تهران شمال | محل تحصيل                                                                 |
|   | ليسانس غيرپزشكي ناپيوسته      | مقطع تحصيلى            | 1398/07/01                         | تاريخ شروع تحصيل                                                          |
| L |                               | گرایش تحصیلی           | روانشناسي                          | رشته تحصيلی                                                               |
|   | ثبت درخواست                   | آخرين وضعيت            |                                    | تاريخ پايان معافيت تحصيلي                                                 |
|   |                               |                        |                                    | علل وضعيت درخواست                                                         |
|   |                               |                        | ل کاربر ثبت                        | <ul> <li>تاييد كاربر ثبت</li> <li>تاييد كاربر ثبت</li> <li>چاپ</li> </ul> |
|   |                               |                        |                                    |                                                                           |

### Page **|9**

| رشته تحصیل <mark>ی</mark>   | علوم تجربي                                                | گرایش تحصیلی           |                         |
|-----------------------------|-----------------------------------------------------------|------------------------|-------------------------|
| محل تحصيل                   | متوسطه عمومي علي ابن ابيطالب(ع) كرج .ناحيه 3 كد 100013209 | كشور محل تحصيل         | أيرأن                   |
| تاريخ شروع تحصيل            | <b>1</b> 398/07/01                                        | تاريخ اتمام تحصيل      | 1399/03/31              |
| شماره نامه اتمام تحصيل      | 99331                                                     | تاريخ نامه اتمام تحصيل | 1399/03/31              |
| غيرحضوري                    | خير                                                       | وضعيت اتمام تحصيل      | فارغ التحصيل-قبول       |
| معدل کل                     | 17.36                                                     |                        |                         |
| رخواست معافيت تحصيلي        |                                                           |                        | ^                       |
| محل تحصيل                   | موسسه آموزش عالي صدرالمتالهين (صدرا)                      | كشور محل تحصيل         | ايران                   |
| تاريخ شروع تحصيل            | 1399/08/25                                                | مقطع تحصيلي            | ليسانس غير پزشكي پيوسته |
| رشته تحصيلى                 | علوم پایه                                                 | گرایش تحصیلی           |                         |
| تاريخ پايان معافيت تحصيلي   |                                                           | آخرين وضعيت            | تكميل درخواست           |
| علل وضعيت درخواست           |                                                           |                        |                         |
| 🖉 پرداخت معافیت تحصیلي داند | نجويي داخل 🕥 ابطال کاربر ثبت                              |                        |                         |
|                             |                                                           |                        |                         |

| ×             | ثبت درخواست-خدمت                                                             |
|---------------|------------------------------------------------------------------------------|
| پرداخت آنلاین | نوع يرداخت<br>الكترونيكي<br>شهه<br>خدمات اينترئتي ناجي (سداد) س              |
|               | کنیره (F1 : دُخیره F1 : دُخیره Ctrl + Shift + Backspace : بازگشت به صفحه قبل |

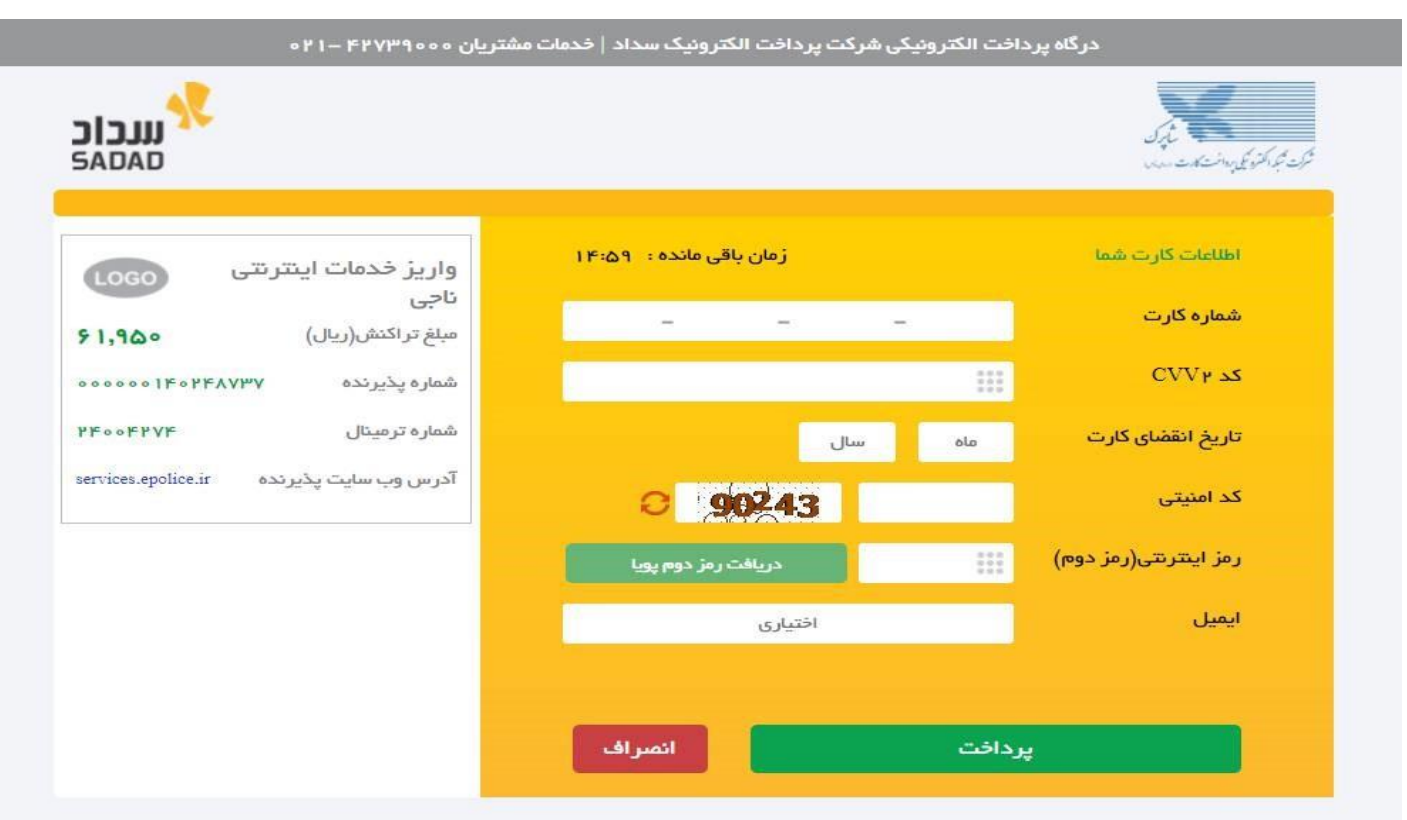

#### ر اهنمای درگاه پرداخت

درگاه پرداخت اینترنتی سداد با استفاده از پروتکل امن SSL به مشتریان خود ارایه خدمت نموده و با آدرس https://sadad.shaparak.ir شروع می شود. خواهشمند است به منظور جلوگیری از سو، استفاده های احتمالی پیش از ورود هرگونه اطلاعات، آدرس موجود در بخش مرورگر وب خود را با آدرس فوق مقایسه نمایید و درصورت مشاهده هر نوع مغایرت احتمالی، موضوع را با ما درمیان بگذارید.